## **Volunteering at Scholls Heights:**

#### How to Use ParentSquare

<u>ParentSquare</u> is the place to find all of our volunteering opportunities! You can download the mobile app or use the website to see upcoming opportunities and sign up to volunteer.

Most volunteer opportunities are typically shared through a volunteer newsletter in ParentSquare, rather than individual notifications. While this is our usual approach, the method of communication may occasionally vary. Make sure to check that your notification settings are up to date.

Note: If you are a community member (not a parent or legal guardian of a Scholls Heights student), please navigate to the bottom of this document for guidance on accessing ParentSquare.

There are also FAQs available for all volunteers on the <u>Beaverton School</u> <u>District website</u>.

If you have any questions, please contact volunteer@shpto.org.

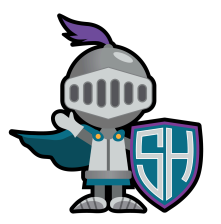

We're excited to have you involved in our school!

## Using the mobile app

| ≡ Home Ω +                                        | ■ More +                     | K Sign-Ups                                                |  |  |
|---------------------------------------------------|------------------------------|-----------------------------------------------------------|--|--|
| Scholls Heights Elementary 오                      | Scholls Heights Elementary 오 | Scholls Heights Elementary 오                              |  |  |
| Q Search posts                                    | @ Explore                    | All Sign-Ups My Sign-Ups                                  |  |  |
|                                                   | S Directory                  | 🖞 Volunteer                                               |  |  |
| Year-Round Volunteer Opportunit ♡                 |                              | (2/132) Year-Round Volunteer Opportunity:                 |  |  |
| Scholls Heights Volunteer Coordinator 2 hours ago | Under "Participate" click    | worker wednesdays                                         |  |  |
|                                                   | "sign-ups & RSVPs"           | Year-Round Volunteer Opportunity: Passport Club           |  |  |
| Make sure the school                              | Participate                  | Click the arrow for the                                   |  |  |
| is selected at the top of                         | 쑴 Groups                     | activity or event you<br>are signing up for               |  |  |
| the screen and click                              | 🖄 Sign-Ups & RSVPs 🔰 🚺 🚺     |                                                           |  |  |
|                                                   | E Forms/Permission           | Volunteer Opportunity: Monster Mash<br>Bash Planning      |  |  |
| 0♡                                                | E Polls                      |                                                           |  |  |
| Year-Round Volunteer Opportunit ♡                 | ③ Volunteer Hours            | 1/30 9/24-9/26 Volunteer Opportunity:<br>Clothes for Kids |  |  |
| Scholls Heights Volunteer Coordinator 2 hours ago |                              | 9/27 Volunteer Opportunity:                               |  |  |
| ۵.                                                |                              |                                                           |  |  |
| Home Alerts Events More                           | Home Q Alerts Events More    | Home Messages Alerts Events More                          |  |  |

| <b>`</b>                                                                     | volunteer List                                             | Ú   |                                                                  |                                                                                   |                   |
|------------------------------------------------------------------------------|------------------------------------------------------------|-----|------------------------------------------------------------------|-----------------------------------------------------------------------------------|-------------------|
| 9/24-9/26 \<br>for Kids                                                      | /olunteer Opportunity: Clothe                              | S   | Cancel                                                           | Sign Up                                                                           | Save              |
| Tuesday, Sep<br>Clothes for K<br>Helping Fami<br>8:45 AM to 11<br>0/3 filled | o 24<br>iids - Processing Donations/<br>illes<br>I:15 AM   | . 🔊 | Clothes for K<br>Helping Fami<br>Tuesday, Sep 2<br>Needed: 3 Ope | t <b>ids - Processing Donat</b><br>i <b>lies</b><br>24, 8:45 AM to 11:15 AM<br>en | ions/             |
| Select<br>shift or<br>want to                                                | the arrow for the<br>r activity you<br>o sign up for.      | >   | # of Spots 1 Write a short r                                     | note (optional)                                                                   |                   |
| Helping Fami<br>1:15 PM to 3:4<br>0/3 filled                                 | ilies<br>45 PM                                             | ۲   | Current Sign-I                                                   | 255 cha<br><b>Jps</b>                                                             | racters remaining |
| Wednesday, S<br>Clothes for K<br>Helping Fami<br>8:45 AM to 11<br>0/3 filled | Sep 25<br>(ids - Processing Donations/<br>ilies<br>1:15 AM | ٢   | Click "S<br>informa<br>submit                                    | Save", no othe<br>ation needs to<br>ted on this sc                                | er<br>be<br>reen  |

#### Navigating the website

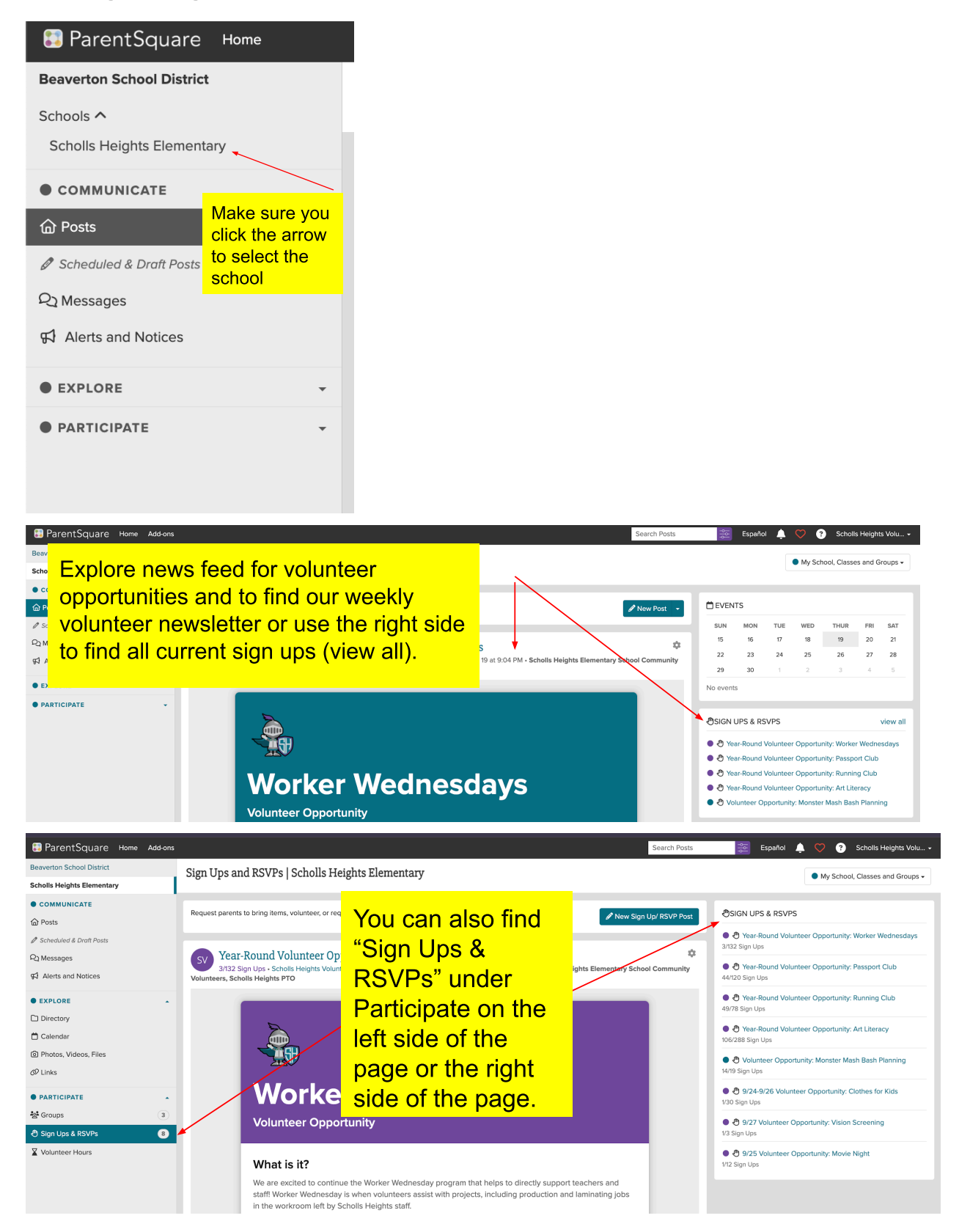

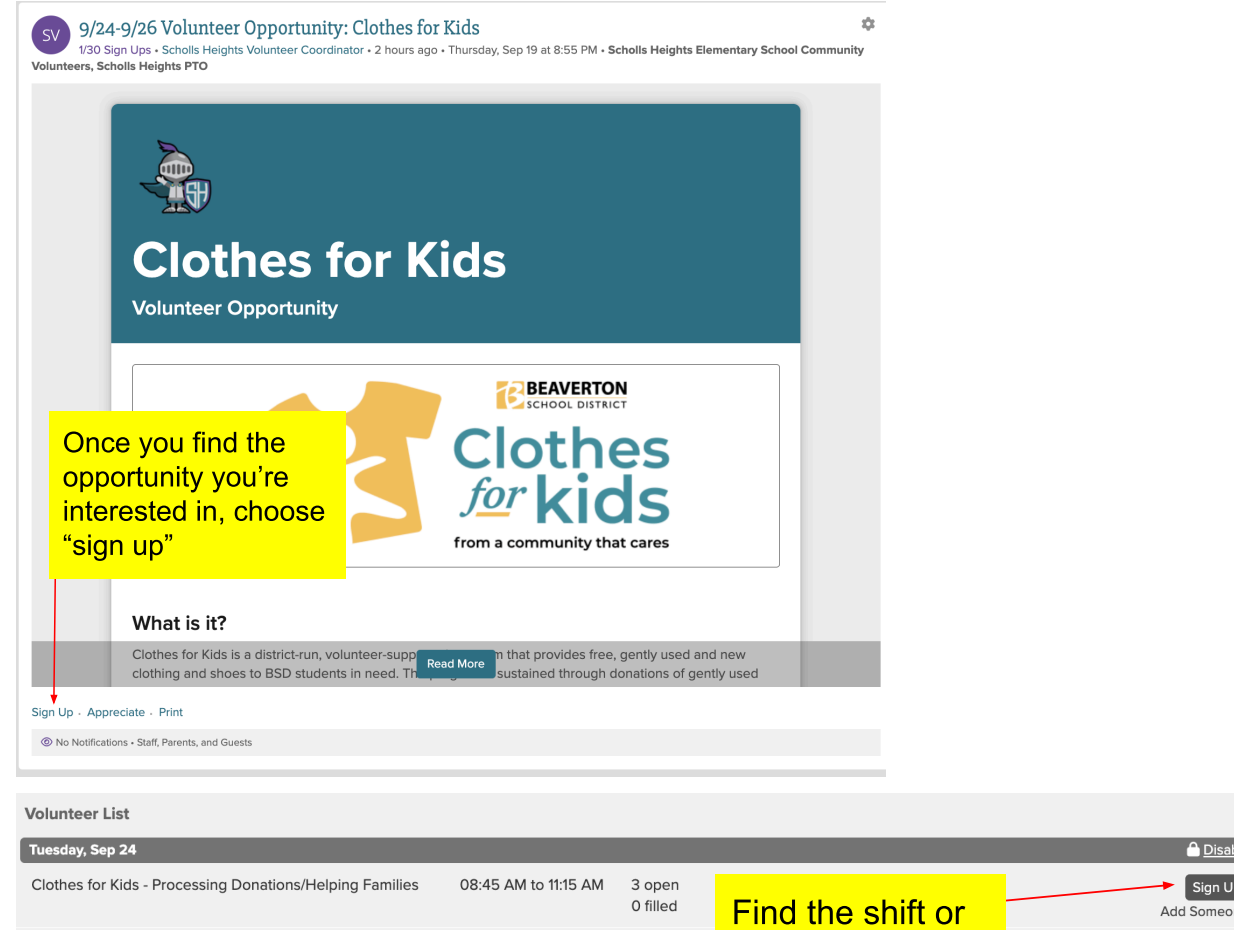

|                                                          |                      | 0 filled           | Find the shift or | Add Someone            |
|----------------------------------------------------------|----------------------|--------------------|-------------------|------------------------|
| Clothes for Kids - Processing Donations/Helping Families | 11:00 AM to 01:30 PM | 3 open<br>0 filled | activity you are  | Sign Up<br>Add Someone |
| Clothes for Kids - Processing Donations/Helping Families | 01:15 PM to 03:45 PM | 3 open<br>0 filled | click "sign up"   | Sign Up<br>Add Someone |

Sign up for Clothes for Kids - Processing Donations/Helping Families

×

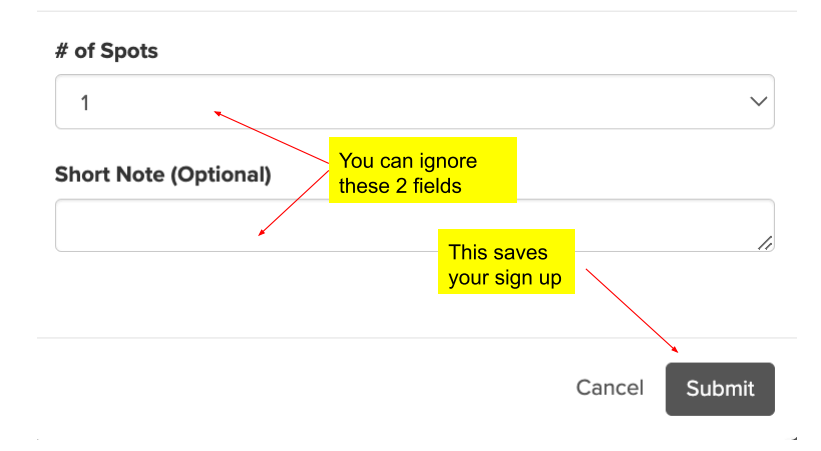

### **Background Check Information**

# Reminder - Before volunteering you will need to complete a background check.

BSD is committed to ensuring our schools are safe places for our students and staff, and this system enables us to be certain we know who is in our schools at all times. Volunteers must first be approved and background checked by the district (will need to be renewed every two years). Please apply <u>here</u>.

#### **Community Member Information**

For community members (not a parent or legal guardian of a Scholls Heights student) - Once your background check is approved, please join the Community Group to gain access to ParentSquare. You will then follow the steps listed above.

| Beaverton School District                                                                   |  |           |  |  |
|---------------------------------------------------------------------------------------------|--|-----------|--|--|
| Join Community Groups                                                                       |  |           |  |  |
| Fill out the form below to join Beaverton School District community groups in ParentSquare. |  |           |  |  |
| First Name                                                                                  |  | Last Name |  |  |
|                                                                                             |  |           |  |  |
| Email Address                                                                               |  |           |  |  |
|                                                                                             |  |           |  |  |
| This field is required.                                                                     |  |           |  |  |
| Mobile Phone                                                                                |  |           |  |  |
|                                                                                             |  |           |  |  |

After filling out your information, scroll down and find Scholls Heights to select the community group.

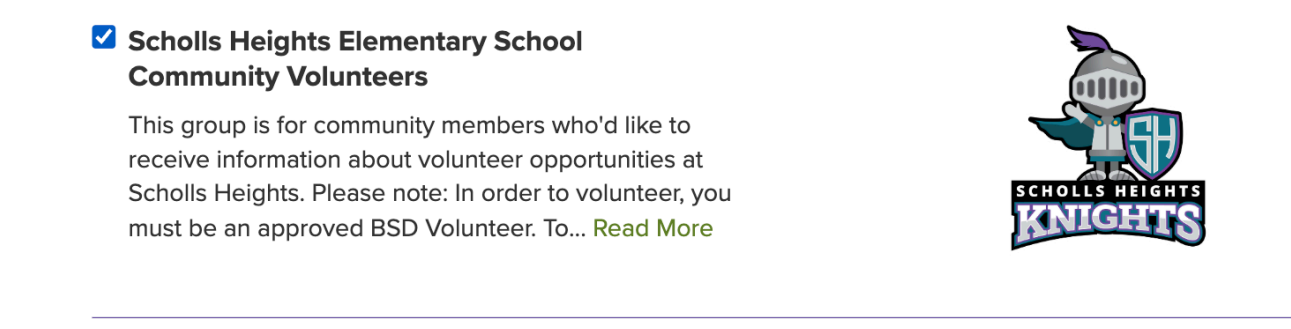

#### Don't forget to scroll to the bottom of the screen and click "submit"

By proceeding, you are confirming that you agree to ParentSquare's Terms of Use

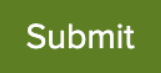

Once you are added to the community group, create an account and access ParentSquare <u>here</u>.

|                                                                                                   |                                                     | Sign In                                                     | Register              |
|---------------------------------------------------------------------------------------------------|-----------------------------------------------------|-------------------------------------------------------------|-----------------------|
| Download the<br>ParentSquare<br>mobile app<br>Send and receive school<br>communications on the go | Download the                                        | Email or Phone Number                                       | Email or Phone Number |
|                                                                                                   | Password                                            | Get Started<br>You must use the emoll/phone you provided to |                       |
|                                                                                                   | Send and receive school<br>communications on the go | Sign In OR                                                  | you school            |
|                                                                                                   |                                                     | G Sign In with Google                                       |                       |
|                                                                                                   |                                                     |                                                             |                       |